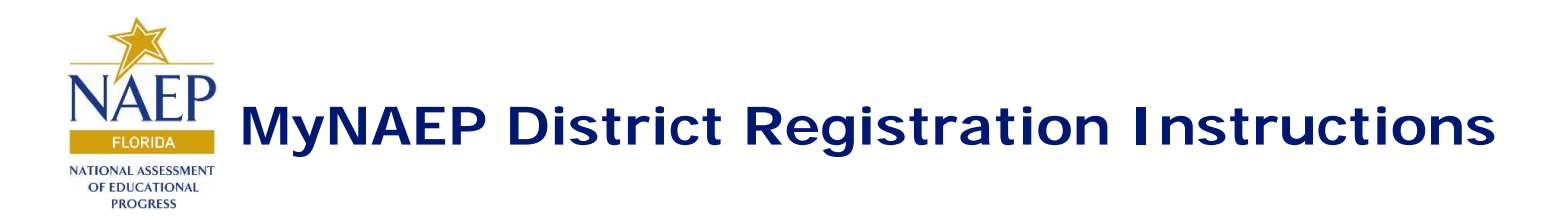

1. Go to <u>https://www.mynaep.com</u> and select the **Please register** link.

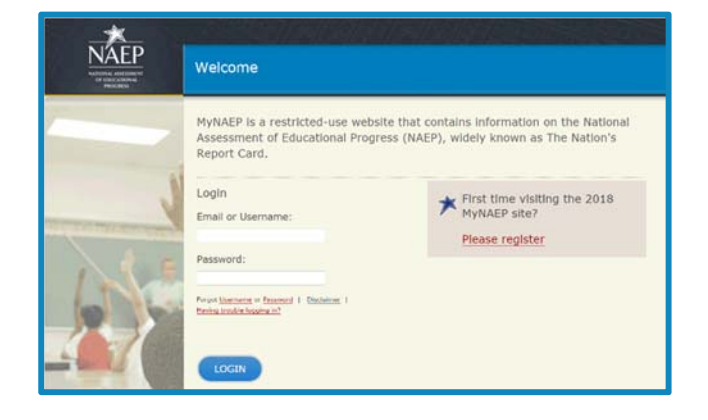

2. Enter your district MyNAEP Registration ID and select **Continue**.

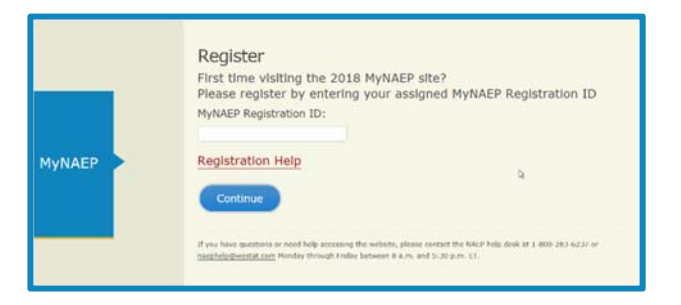

 A confirmation window will appear to ensure that you are registering for the correct district. Select **Continue** if the information is correct. If the information is incorrect, follow the instructions in the window and select **Close**.

| Confirm School/District Information                                                                                                    |
|----------------------------------------------------------------------------------------------------|
| District: Unified Schools                                                                                                    |
| MyNAEP Registration ID: 9996318                                                                                                    |
| If this is correct, please click Continue.                                                                                                    |
| If this is <b>incorrect</b> , please follow the instructions below.                                                                                                    |
| <ul> <li>Check the letter or email notification you received to see if<br/>the ID above matches the ID included in the letter</li> <li>If the ID does not match, click Close and retype the<br/>registration ID.</li> <li>If the ID does match, click Close and contact the NAEP help<br/>desk at 1-800-283-6237 or naephelp@westat.com.</li> </ul> |
| Close Continue                                                                                                    |

- 4. The registration form will appear. Enter your name, phone number, and email address.
- 5. Create your own password **using the following criteria**.
  - a. Must have 8-14 characters
  - b. Needs at least one of each:
    - i. uppercase letter
    - ii. lowercase letter
    - iii. numerical digit
    - iv. special character
       (\*!,~%@#\$%?^+=&)
       Sample password:
       KnightsR#1
- Make sure to remember your password

   write it down if necessary. Select
   Register.

|                                                                                                    | Unified Schools<br>9996318   |
|----------------------------------------------------------------------------------------------------|------------------------------|
| Prefix:                                                                                                    |                              |
| None/Other                                                                                                    |                              |
| First Name:                                                                                                    | Last Name:                   |
| Telephone: (XXX) XXX-XXXX                                                                                                    | Extension:                   |
| Email (Work):                                                                                                    | Confirm Email:               |
| Create your own password using the f<br>Must have 8-14 characters<br>Must have all of the following:<br>Uppercase (letter)<br>Lowercase (letter)<br>Numerical (digit) | rollowing criteria:<br>?^+=) |
| <ul> <li>Special character (*1,~%@#\$<br/>Sample password: KnightsR#1</li> </ul>                                                                                      |                              |

 Write down your assigned username. You will need your username or email and password to access MyNAEP throughout the year. Select Continue.

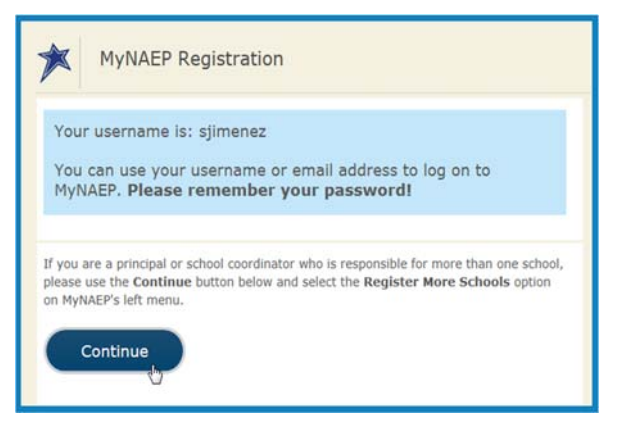

8. All district personnel that register for MyNAEP must accept a confidentiality agreement. Please review and accept the agreement to access the site.

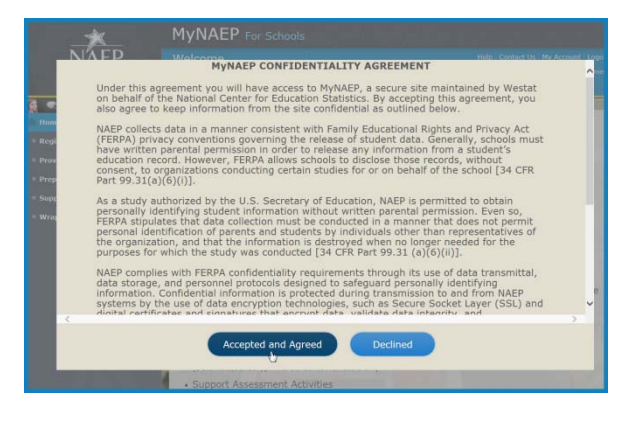

9. Access individual school MyNAEP sites with the drop-down menu.

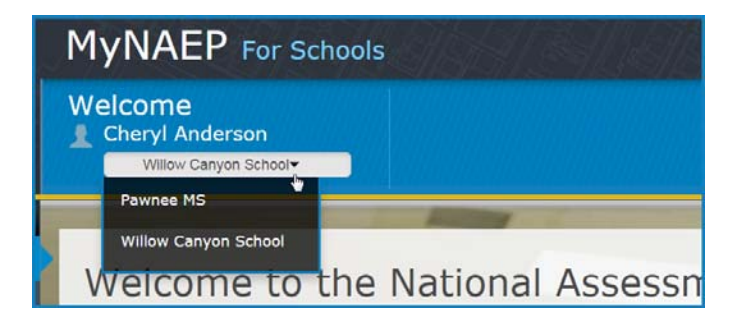